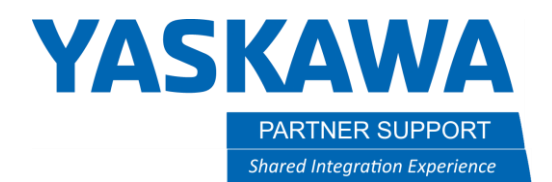

# Turn on FSU in Motosim VRC

## Introduction

This document is a simple, visual walk-through of activating Functional Safety (FSU) in MotosimEG VRC.

## Workflow

In any new simulation or many existing simulations Functional Safety will not be active. Note how the Functional Safety icons, in the Controller Tab, are grayed out.

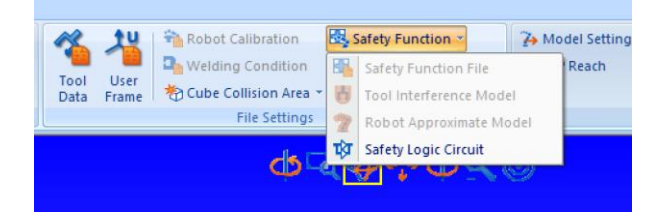

1. In the Controller Tab go into MAINTENANCE MODE

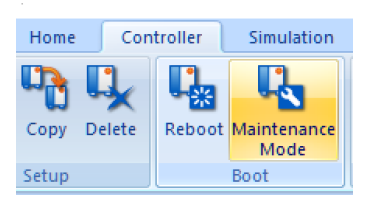

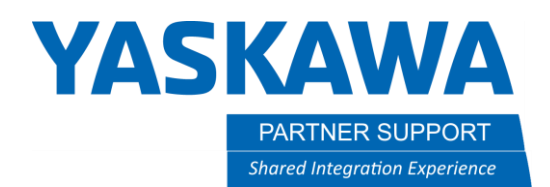

2. In the Virtual Pendant Select SYSTEM/SETUP

| SYSTEM     | INITIALIZE                | SECURITY |  |  |
|------------|---------------------------|----------|--|--|
| FILE       | SETUP                     |          |  |  |
| EX. MEMORY | VERSION                   |          |  |  |
| TOOL       | CONTROLLER<br>INFORMATION |          |  |  |
|            | ALARM HISTORY             |          |  |  |
|            | SD ACCESS                 |          |  |  |
|            | TIMESTAMP<br>INFORMATION  |          |  |  |

3. Cursor to OPTION FUNCTION and Select it

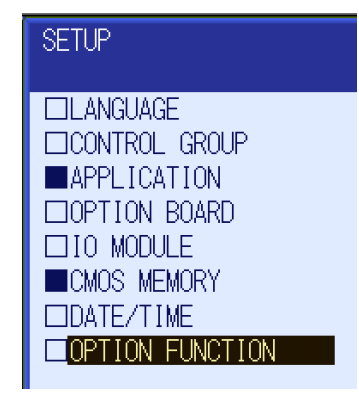

Turn on FSU in Motosim VRC v1.docx 3/16/2022

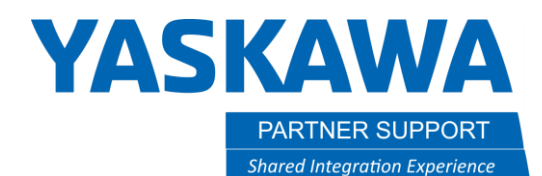

#### 4. Cursor to FUNCTIONAL SAFETY and Select

| OPTION FUNCTION                     |          |
|-------------------------------------|----------|
| □015 RELATIVE JOB                   | NOT USED |
| □017 TCP                            | NOT USED |
| □018 MACRO INST.                    | NOT USED |
| 🗆 020 I/F PANEL                     | NOT USED |
| □025 EXTERNAL REFERENCE POINT       | NOT USED |
| □026 PARALLEL START INSTRUCTION     | 0        |
| □027 COORDINATED INSTRUCTION        | NOT USED |
| □028 STATION ANGLE DISPLAY          | NOT USED |
| □030 LIMITS CUSTOMIZATION           | DETAIL   |
| □032 TOOL NO. SWITCHING             | NOT USED |
| □033 SI UNIT INDICATION             | NOT USED |
| 🗆 034 DISPLAY IO NAME IN JOB        | NOT USED |
| □037 VARIABLE ALLOCATION            | DETAIL   |
| □049 Functional safety              | DETAIL   |
| □055 SAFETY LOGICAL CIRCUIT SETTING | DETAIL   |

#### 5. Change FUNCTIONAL SAFETY to USED and cursor down to CONNECTION SETTING

| Functional safety [Function setting]   |             |
|----------------------------------------|-------------|
| Functional safety                      | <b>USED</b> |
| Connection setting                     | DETAIL      |
| Speed Limit(DelayTimeInitVal)          | ENABLE      |
| Tool change monitor/Tool number select | NOT USED    |

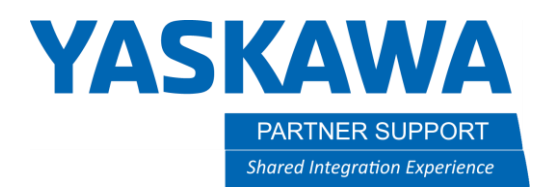

6. Make sure the CONNECTION SETTING F-SAFE BOARD is set to USED

| Functional sa<br>Servo Board | ifety [ | Connection setting ]<br>F-Safe Board |  |
|------------------------------|---------|--------------------------------------|--|
| SV#1                         | FSU#1   | USED                                 |  |

7. ENTER and confirm the modification (Select YES to overwrite existing FSU data...Select NO to preserve existing FSU data)

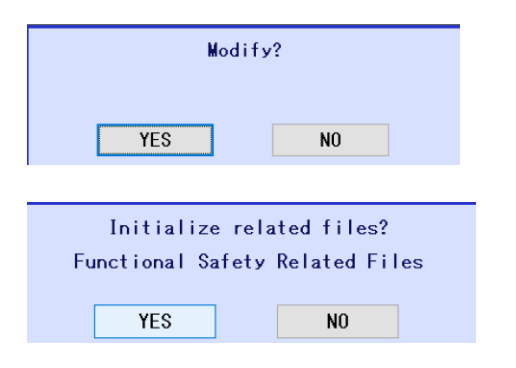

8. Select FILE / INITIALIZE

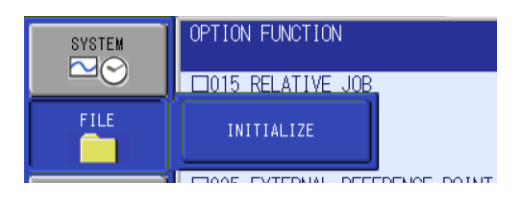

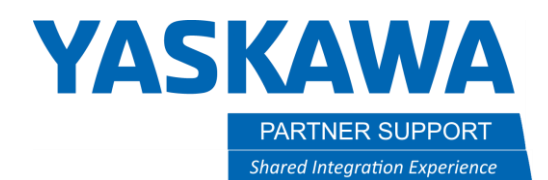

9. Select "Functional Safety Board FLASH Reset" and CONFIRM the Reset

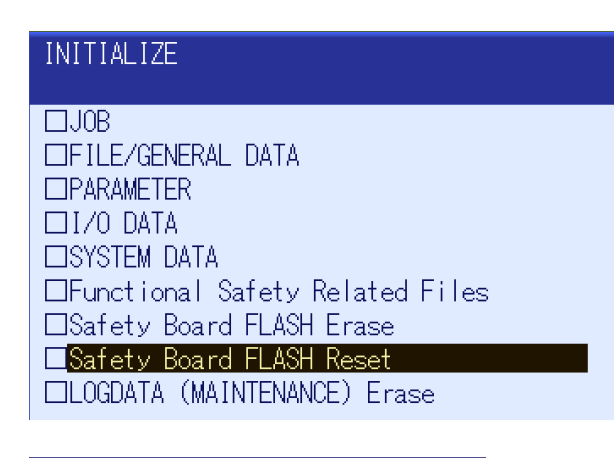

| Reset? |    |  |  |  |  |
|--------|----|--|--|--|--|
|        |    |  |  |  |  |
| YES    | NO |  |  |  |  |

#### 10. Select END on the other window

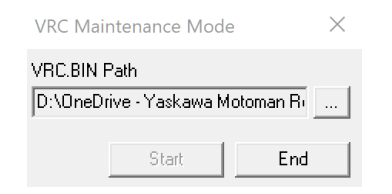

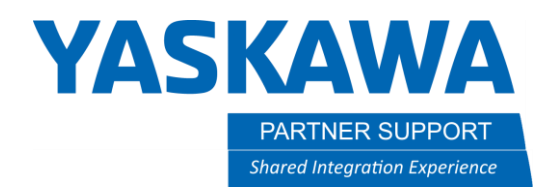

Once rebooted, to access the Functional Safety in the pendant, change the controller's security mode to SAFETY

1. On the controller select system info/security

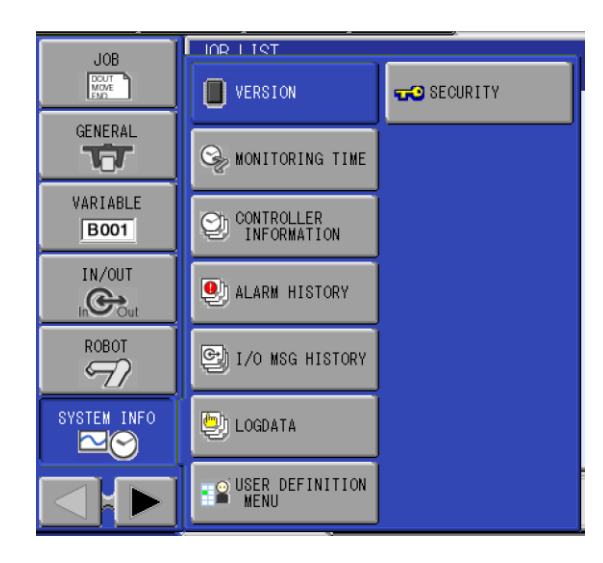

2. Change from MANAGEMENT to SAFETY and enter 555555555

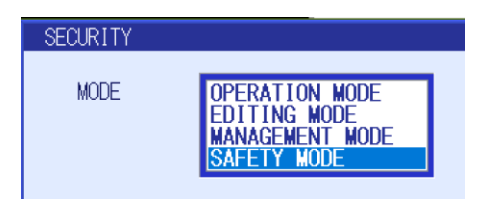

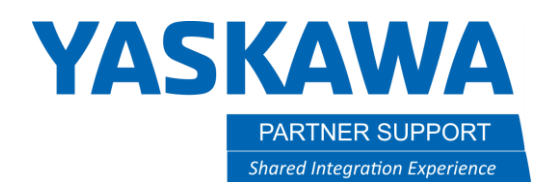

### Results

Now, when using the virtual pendant, the Safety Func. Section is fully exposed.

| PLAY     | TEACH             | ł                     | START      | HOLD          | D SERVO ON ES         |                | E.STOP   | SYNC. |  |
|----------|-------------------|-----------------------|------------|---------------|-----------------------|----------------|----------|-------|--|
| DATA     | DATA EDIT DISPLAY |                       | UTILI      | JTILITY 12 🖬  |                       |                | <b>L</b> |       |  |
| EX. MEN  | MORY              |                       | IDITV      |               |                       |                | _        |       |  |
|          |                   | AXIS RANGE<br>LIMIT   |            | В             | BS ALLOC              |                |          |       |  |
|          |                   | AXIS SPEED<br>MONITOR |            | <b>₽</b> SI   | SLC SIGNAL<br>DISPLAY |                |          |       |  |
| SETUP    |                   | <b>P</b> R            | OBOT RANGE | SLC S<br>DISP |                       | GNAL<br>AY SET |          |       |  |
| SAFETY F | FUNC.             | SPEED LIMIT           |            | Ę             | SPIN COMMENT          |                |          |       |  |
| DISPLAY  | SETUP<br>Aa       | TOOL ANGLE<br>MONITOR |            |               | TOTAL CRC<br>DISPLAY  |                |          |       |  |
|          | TIMER DELAY SET   |                       | SET        |               |                       |                |          |       |  |
|          | SAFETY LOGIC      |                       | c          |               |                       |                |          |       |  |
| Main M   | enu               | Simp                  | le Menu    |               |                       |                |          |       |  |

Also the Safety Function Menu, in the Controller Tab, is available.

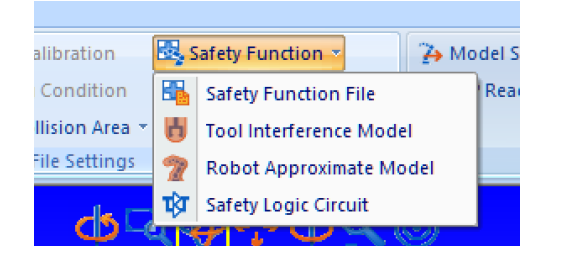